## サポナビたかおか

# ホームページ更新操作説明書 (ユーザー用)

| CONTENTS | P2 はじめにお読みくださ    | し                  |  |  |
|----------|------------------|--------------------|--|--|
|          | P3 基本操作 / 管理画面に  | 基本操作 / 管理画面にログインする |  |  |
|          | P5 お知らせ、活動の記録    | 3知らせ、活動の記録 新規投稿する  |  |  |
|          | P 7 //           | 画像の挿入について          |  |  |
|          | P 8 //           | 画像の設定変更            |  |  |
|          | Pll プロフィールを編集す   | 3                  |  |  |
|          | P15 イベントカレンダー    | イベントを登録する          |  |  |
|          | P16 //           | イベントを編集、削除する       |  |  |
|          | P17 関連ブログリンクにつ   | いて                 |  |  |
|          | P18 お知らせ、活動の記録   | 編集する               |  |  |
|          | P19 //           | 削除する               |  |  |
|          | P20 困ったときは / トラブ | ルと解決方法             |  |  |
|          |                  |                    |  |  |

# はじめにお読みください

### 編集前に、以下のことを必ず行ってください。

### 掲載するファイルの準備

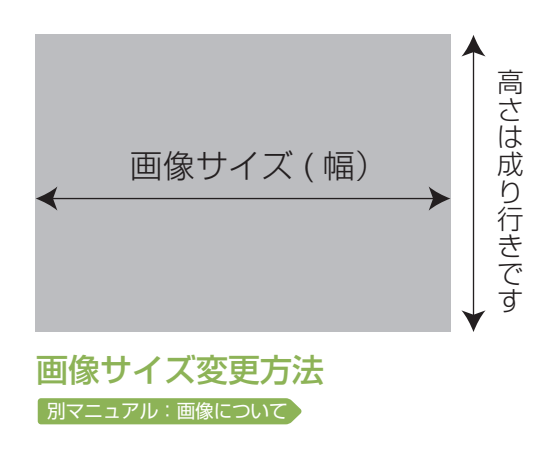

### 画像幅を 800px 以下に変更 して下さい。

デジカメで撮影した写真をそのまま掲載すると、 画像サイズが大きいために表示が遅くなります。 また小さすぎると画像が引き伸ばされぼけて表示 されますので、800px を目安に画像サイズを変更 してください。

※800px以下の場合は変更しなくても結構です。

| 各画像は以下のサイズ (幅)で表示さ | されます。 |
|--------------------|-------|
| 【プロフィール】           |       |
| ·代表者顔写真            | 100px |
| ・メイン写真             | 340px |
| ·活動状況写真            | 220px |
| 【活動状況】             | 800px |
|                    |       |

※幅は固定ですが、高さは成り行きです。

### 掲載できる画像は JPG または GIF、PNG のみです。

ファイル名の後ろに .jpg 又は .gif、.png と付い ているファイル以外掲載しないでください。

拡張子が表示されていない場合は、「ツール」→「フォ ルダオプション」の「表示」から「登録されている 拡張子は表示しない」のチェックを外してください。

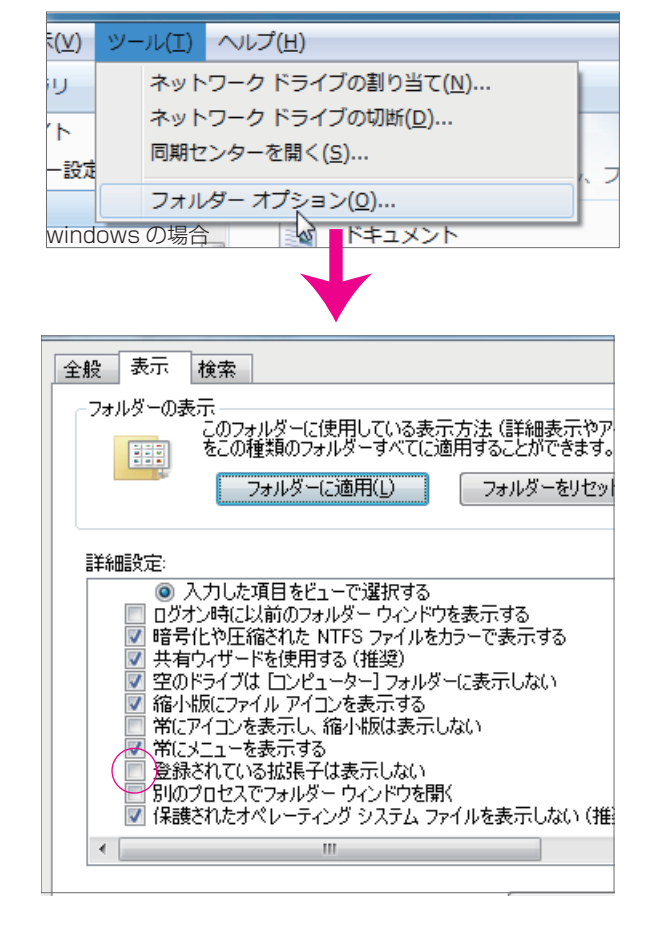

# 基本の操作 / 管理画面にログインする

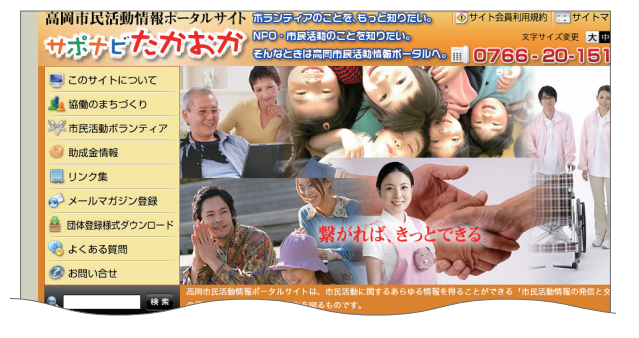

|                                                 | ■子卿・云術又化・A#~ | 7           |                 | 中保民議会                              |
|-------------------------------------------------|--------------|-------------|-----------------|------------------------------------|
|                                                 | ■災害救援        | ■こども        | ■団体活動支援         | BL(HZ5                             |
|                                                 | ■履境          | ■Ⅱ・情報化      |                 | 各老人ホーム、各病院、各地区公<br>館、市・県内外各種イベントなど |
| ······ ≫予定をカレンダーで見る                             | 🔍 活動地域で探す    |             |                 | に、ホランディア活動にて出換を<br>ております。          |
| ログイン画面へ                                         | ■市内全域        | ■高岡地域       | ■伏木地域           |                                    |
|                                                 | ■戸出地域        | ■中田地域       | ■福岡地域           | 10 CH25                            |
| 高岡市市民生活部共創まちづくり課<br>よろず相談窓口                     | ■その他地域       |             |                 | 退職後ギター等で個人の意気向上(                   |
| 電話:0766-20-1519                                 | 🔍 団体区分で探す    |             |                 | 為に集まり、気楽で楽しい趣味の<br>サークルマオ          |
| 〒933-8601<br>富山県高岡市広小路7番50号<br>TEL-0766-20-1328 | ■NPO法人(特定非営利 | I活動法人) ■市民活 | 5動団体 (NPO法人を除く) |                                    |

### ()] ブラウザを起動

ブラウザを起動し、サポナビたかおかページを開 きます。

サポナビたかおかサイト URL http://saponavitakaoka.jp/

※この画面をお気に入りに入れておくと、次回から入力の手間 が省けます。

左側メニューのログイン画面へボタンをクリック します。

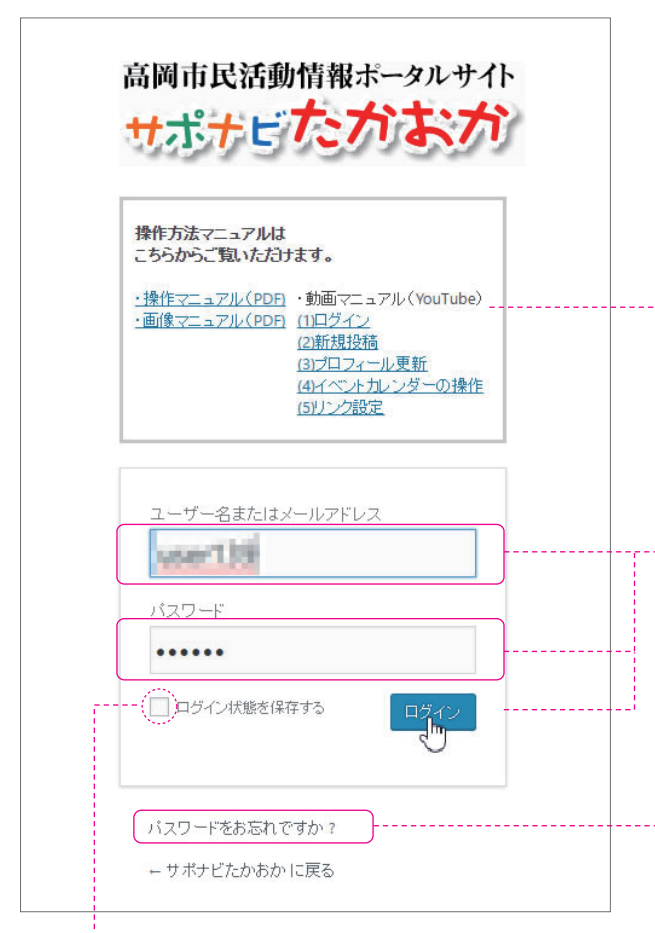

※「ログイン情報を記憶」にチェックを入れておくと、 次回からユーザー名・パスワードが自動的に表示されます。

## 02**ユーザー名とパスワードの入力**

### マニュアルについて

更新方法マニュアルは、PDF と動画の2種類ご 用意しています。どちらも内容は同じですので、 お好きなほうをご覧下さい。 動画マニュアルはご覧になりたい項目をクリック すると YouTube に移動します。 PDF は更新方法のマニュアルと、画像に関する マニュアルの2種類ございます。(PDF をご覧い ただくには、Adobe Reader が必要です)

ページが表示されたら、高岡市共創まちづくり課 よりお知らせしてあるユーザー名とパスワードを 入力し、ログインをクリックします。

パスワードを忘れた場合はこちらから再発行でき ます。

クリックすると入力欄が表示されますので、高岡 市共創まちづくり課よりお知らせしてあるメール アドレス

(例:●●@saponavitakaoka.jp)を入力して下さい。パスワードはそのアドレスに届きます。

メールが届かない場合は、高岡市共創まちづくり 課までお問い合せ下さい。

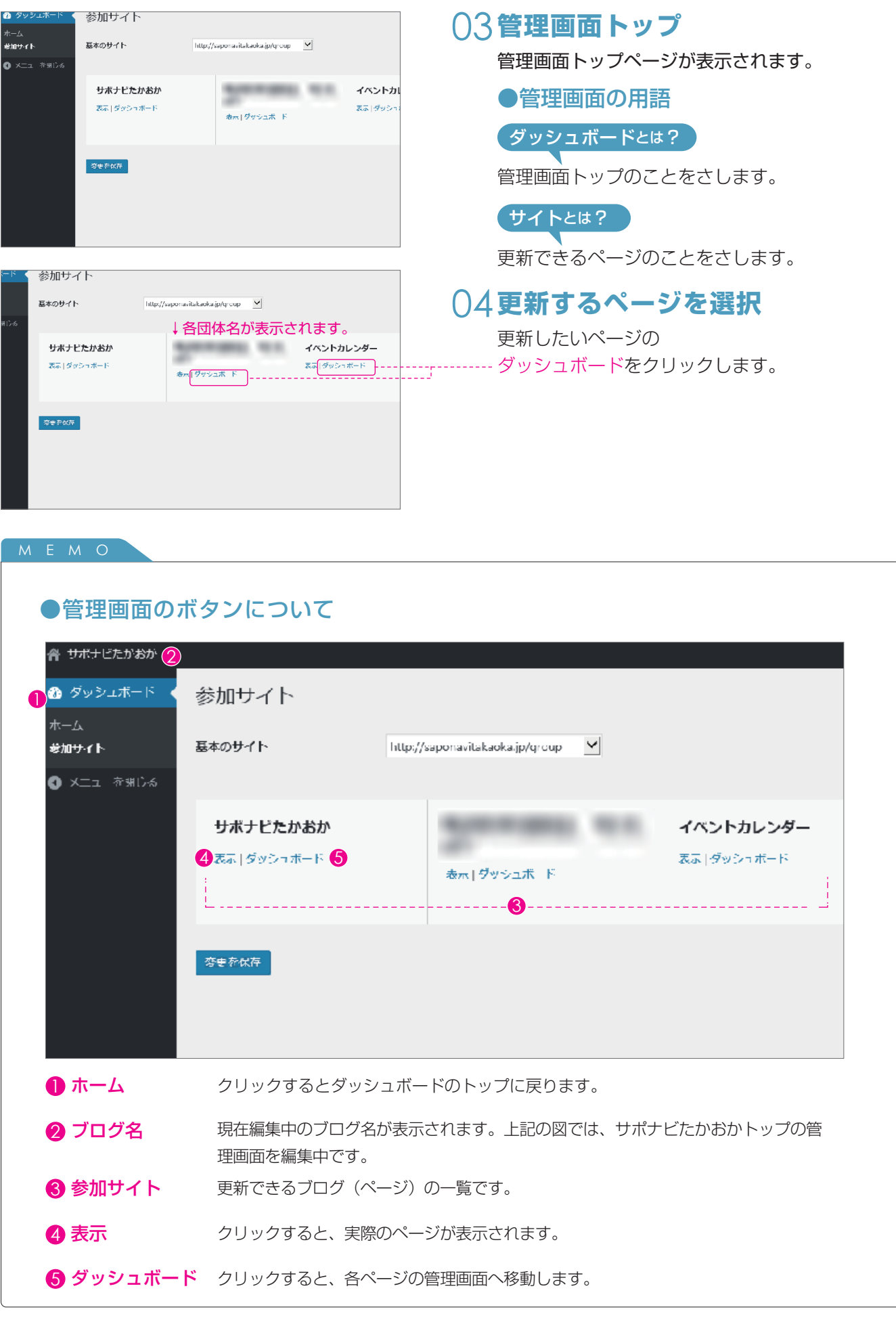

次ページよりお知らせ、活動の記録の新規投稿方法をご説明します。

# お知らせ、活動の記録|新規投稿する

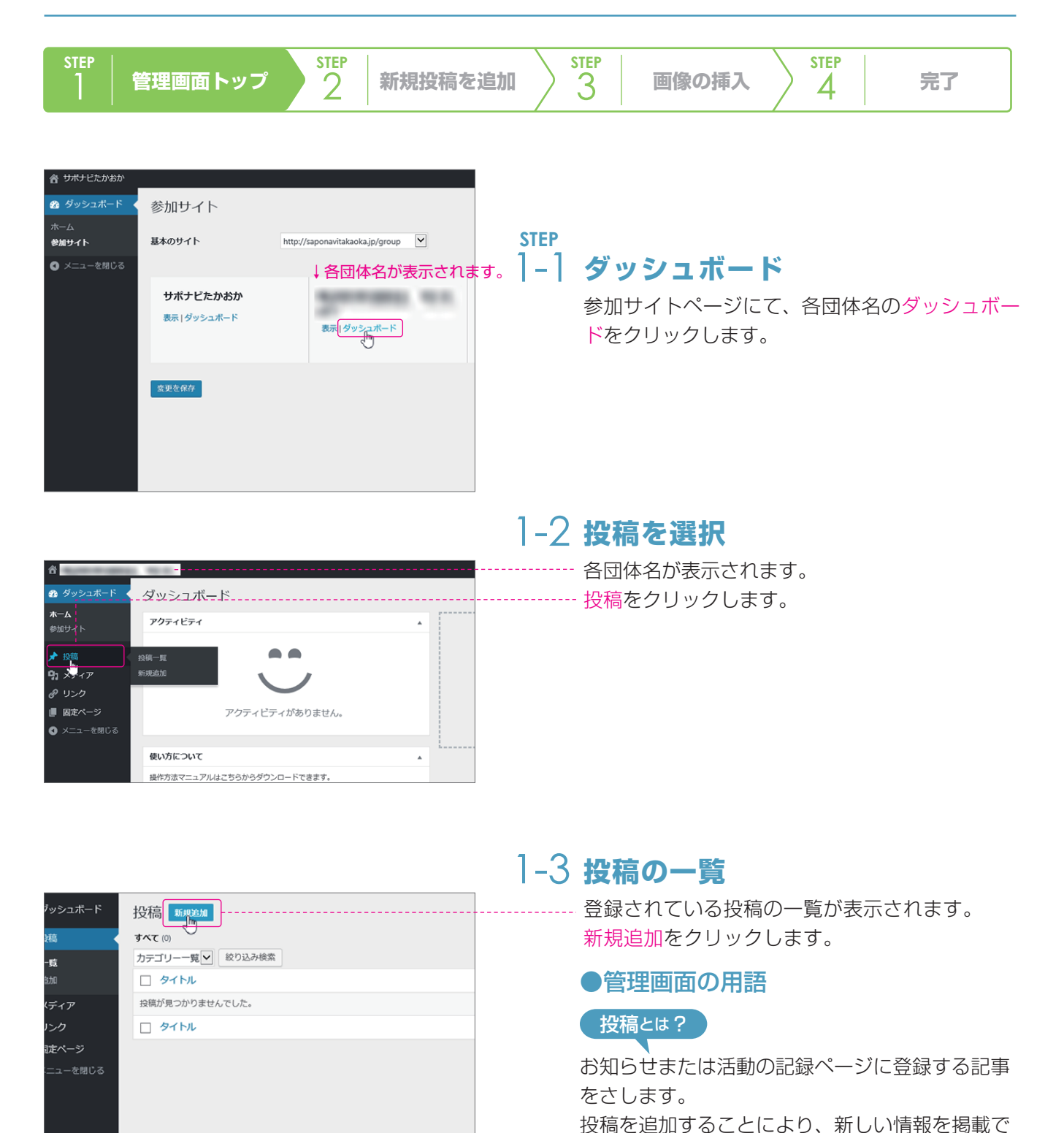

5

きます。

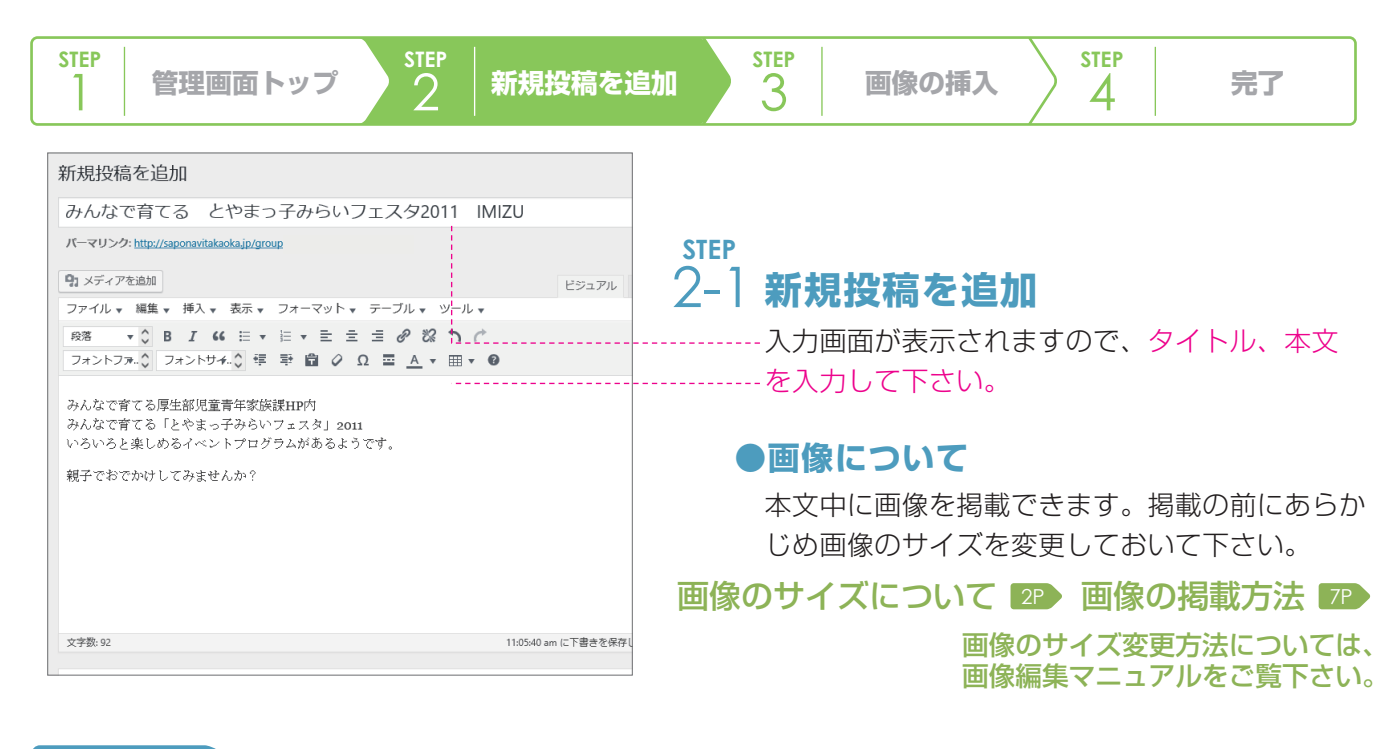

#### MEMO

| 入力画面のボ              | <b>タンについて</b> 基本的な操作は word と同じです。                                                                                     | _   |
|---------------------|----------------------------------------------------------------------------------------------------|-----|
| 19:メディアを追加          | ビジュアル テキス                                                                                                    | Z I |
| ファイル ▼ 編集 ▼ 挿       | ◎入▼ 表示▼ フォーマット▼ テーブル▼                                                                                                 |     |
| ₿ <i>I</i> ‹‹ ≔ ▼ ⋕ |                                                                                                    | 2-  |
| 5 スタイル 6 フォントサ      |                                                                                                    |     |
|                     |                                                                                                    | _   |
| ● メディアを追加           | PDF やワード、エクセルのファイルを掲載できます。(ボタンをクリックするとファ                                                                              |     |
|                     | イルが開くようになります。)                                                                                                    |     |
| 2 太字 3 斜体           | 本文にて任意の個所を範囲指定しボタンをクリックすると、修飾が適用されます。                                                                                 |     |
| 4 リンクの挿入            | 本文にて任意の個所を範囲指定しボタ<br>ンをクリックすると、リンクの設定画<br>面が表示されます。<br>URL欄にリンク先のアドレスを入力し、<br>リンクを新しいタブで開くにチェック<br>をつけてリンク追加をクリックします。 |     |
| ⑤ スタイル              | 画像に右揃えまたは左揃えを設定した場合、テキストが左右に回り込みますが、それ<br>を解除するためにはスタイルを使用します。<br>回り込みの解除方法 9P                                        |     |
| 🙆 文字サイズ             | 本文にて任意の個所を範囲指定しクリックすると、文字サイズを変更できます。                                                                                  |     |
| 7 文字色               | 本文にて任意の個所を範囲指定しクリックすると、文字色を変更できます。                                                                                    |     |
| <b>8</b> テーブル       | 表を作成することができます。                                                                                                    |     |
| 9 背景色               | 本文にて任意の個所を範囲指定しクリックすると、文字の背景の色を変更できます。                                                                                |     |
|                     |                                                                                                    |     |

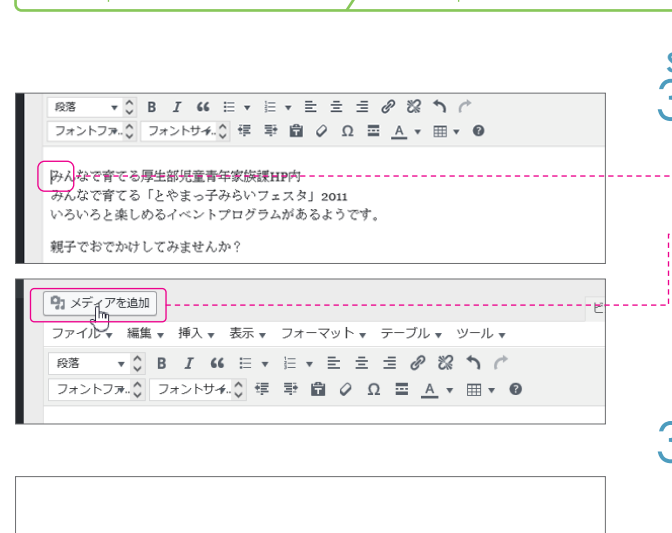

管理画面トップ

**STEP** 

2

新規投稿を追加

**STEP** 

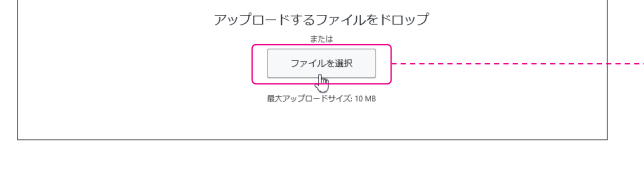

| 添付ファイルの詳 | 細                                                                  |
|----------|--------------------------------------------------------------------|
|          | main.jpg<br>2016年8月22日<br>390 kB<br>640 × 425<br>画像を編集<br>完全I-印除する |
| URL      | http://saponavitakaoka.jp/wp-                                      |
| タイトル     | main 🌓                                                             |
| キャプション   |                                                                    |
| 代替テキスト   | 2                                                                  |
| 說明       |                                                                    |
| 添付ファイルの表 | 示設定                                                                |
| 配置       | tal 🔹 3                                                            |
| リンク先     | tal 🚺 🔹                                                            |
| サイズ      | フルサイズ - 640 × 425 🔻 ち                                              |
|          | 投稿に挿入                                                              |

#### step 3-1 **画像を追加**

画像の挿入

STEP 3

---本文欄の写真を掲載したい個所(任意)にカー ソルを置き、メディアを追加ボタンをクリック <sup>---</sup> します。

STEP

4

完了

### 3-2 画像の選択

画像を追加画面が表示されますので、ファイル を選択をクリックします。

ファイルの選択画面が表示されますので、掲載 したい画像を PC 内より選択します。

画像の選択方法については、画像編集マニュアル をご覧下さい。

### 3-3 画像の設定

画像の設定画面が表示されます。

#### ● タイトル

実際のページには表示されません。管理しやす い名前に変更してください。

#### 2代替テキスト

実際のページでは、画像の上にカーソルを置く と表示されるテキストです。

3 配置

画像の配置を(揃え)を選択します。

④ リンク先
 メディアファイルまたはなしのどちらかに変更してください。
 【実際の画面での動作】
 ・メディアファイル・・クリックすると画像が拡

大します。

・なし・・クリックしても何も起こりません。

### **5**サイズ

任意のサイズを選択して下さい。 画像の横幅が 700px 以上の大きいサイズの画 像の場合、フルサイズ以外を選択して下さい。 画像の横幅が 700px 以下の場合は、フルサイ ズもお選びいただけます。

--設定が完了したら<mark>投稿に挿入</mark>ボタンをクリック します。

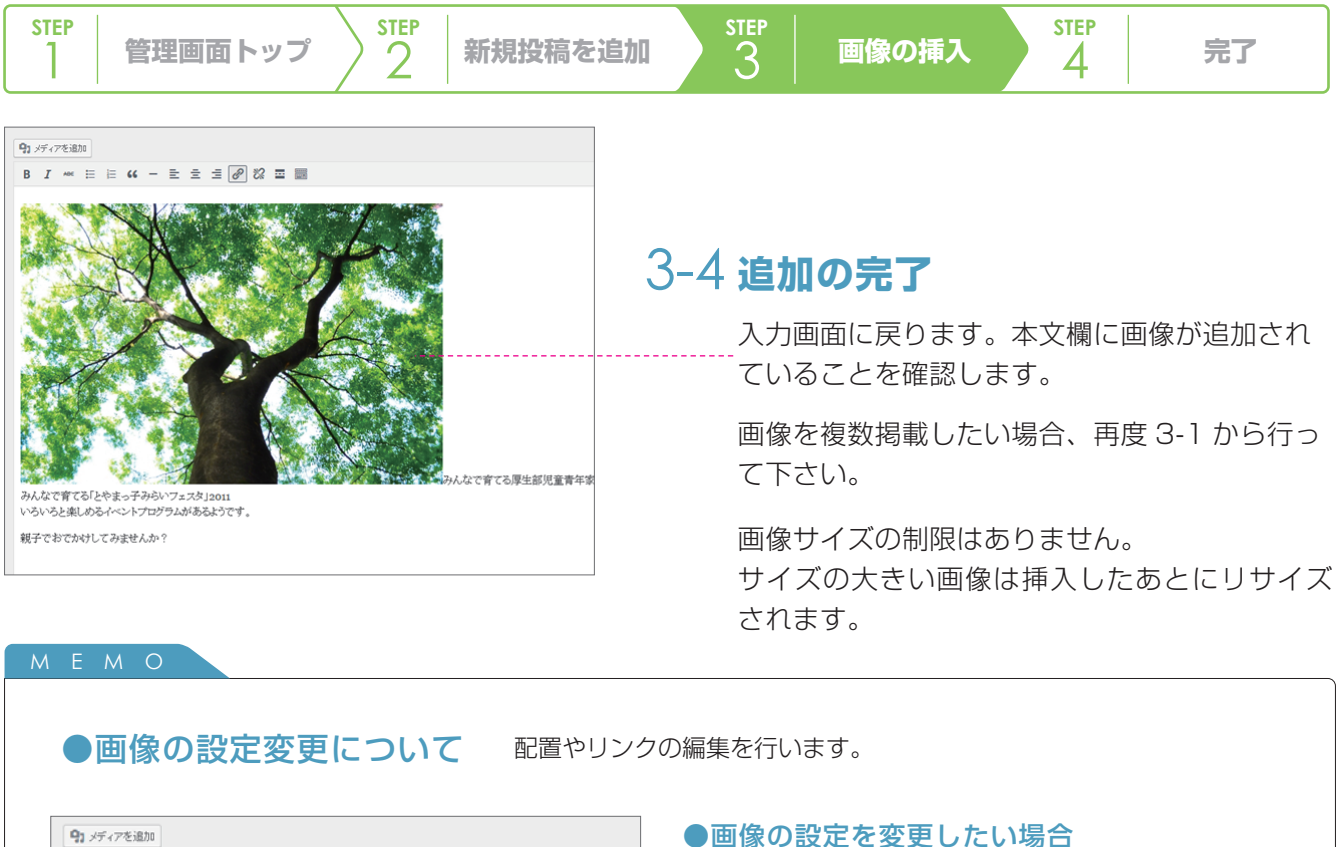

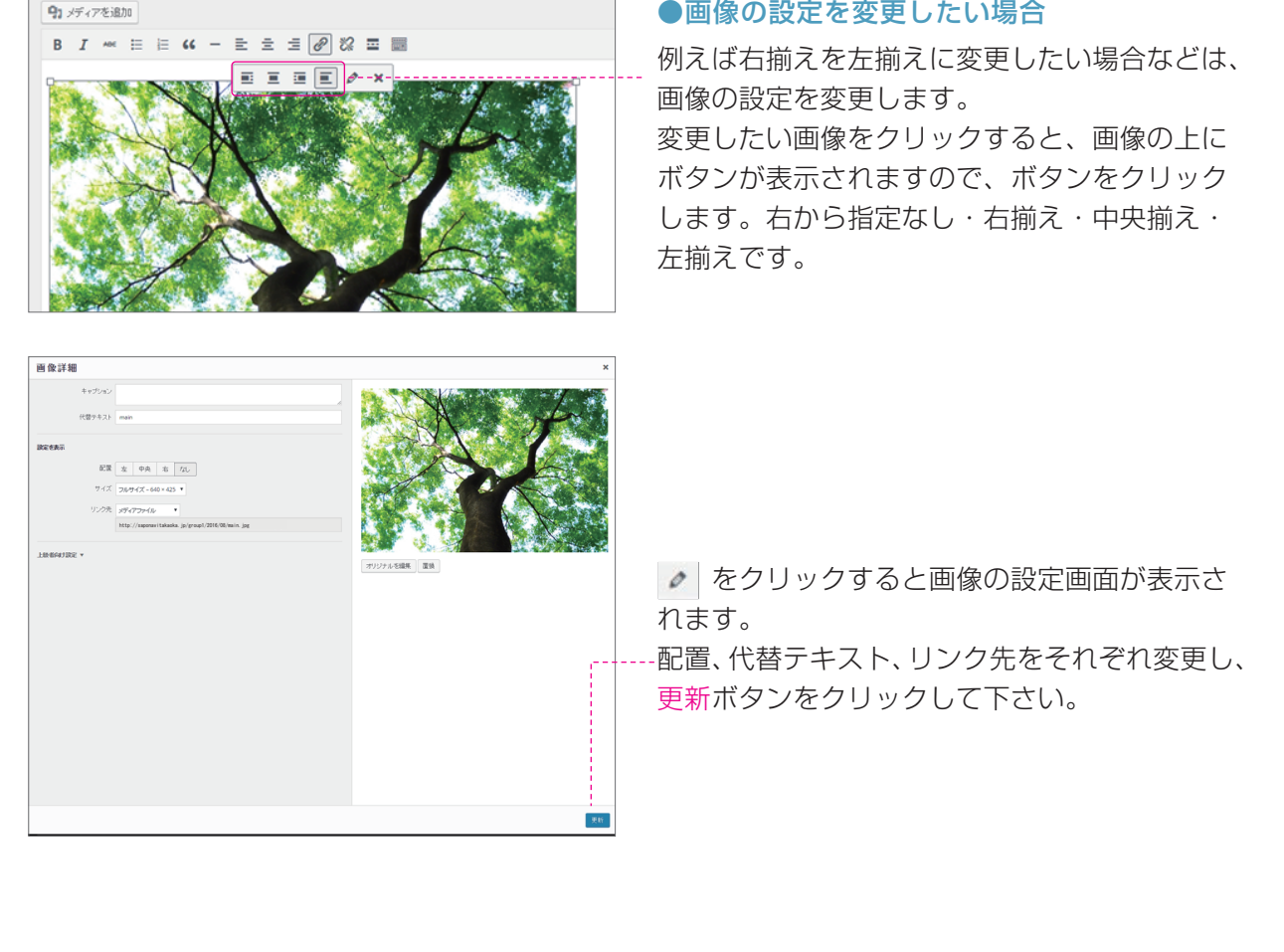

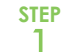

**STEP** 

2

STEP 了

画像の挿入

**STEP** 

4

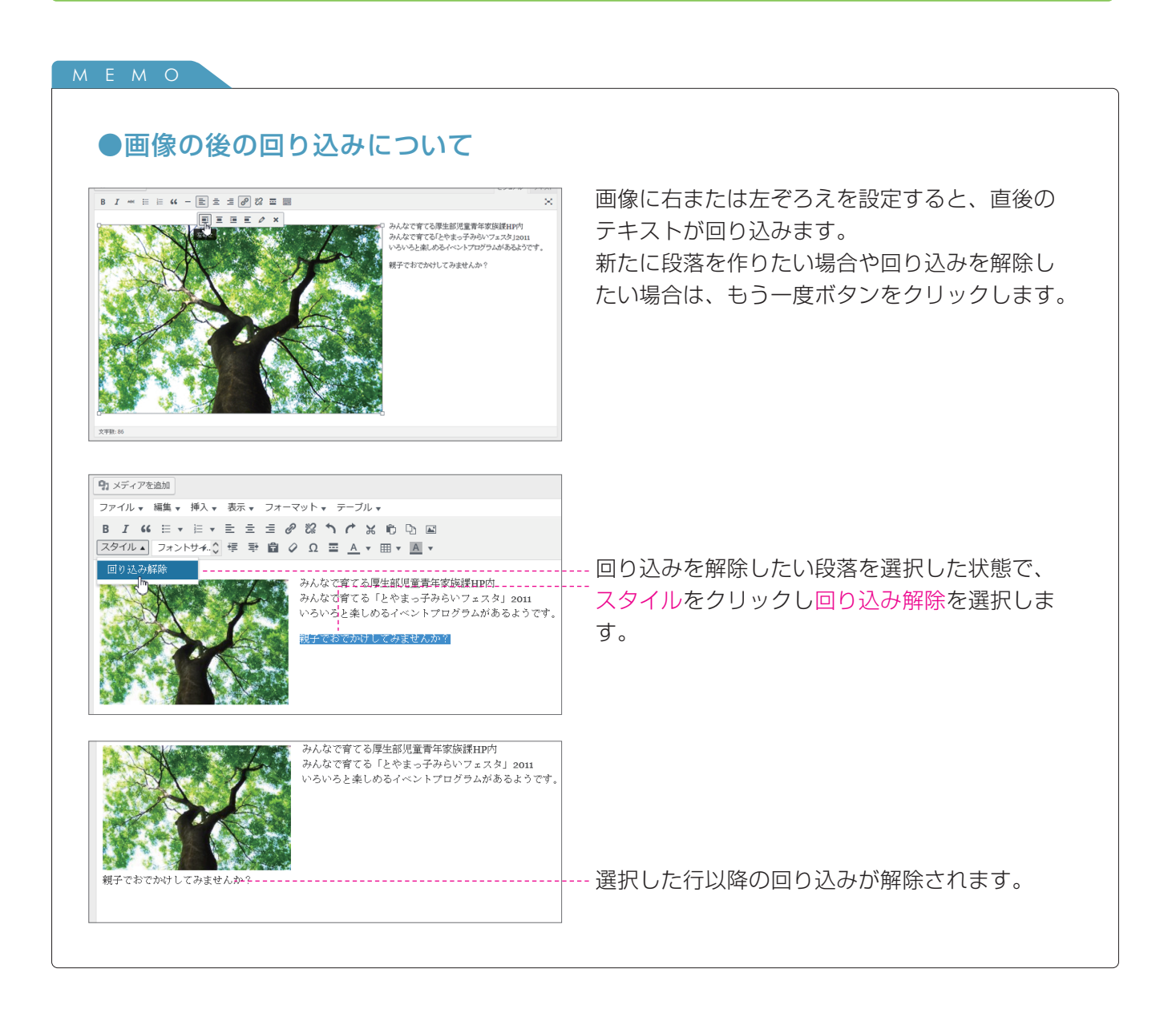

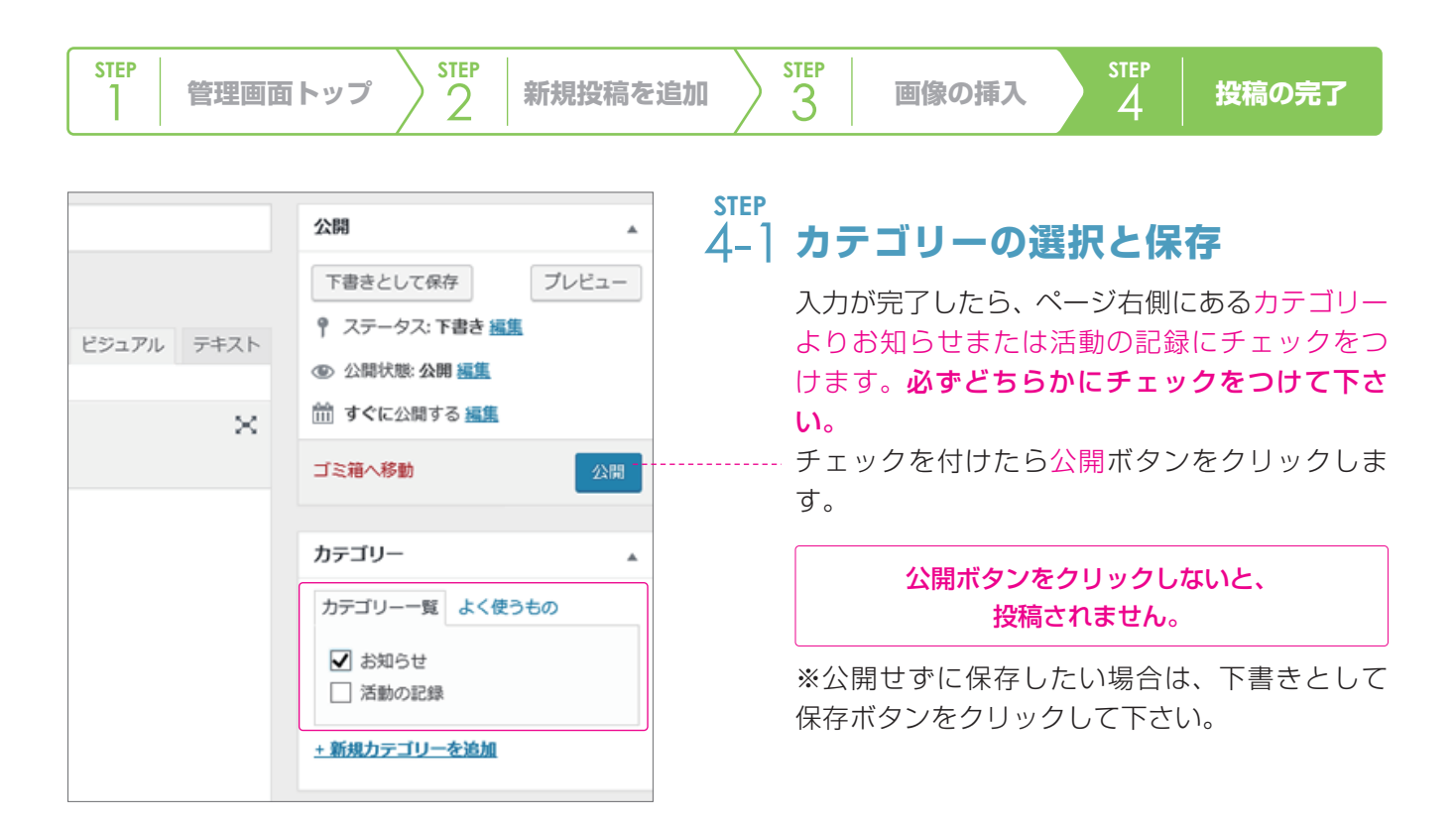

# 新規投稿を追加 <sup>投稿を公開しました。投稿を表示</sup> パーマリンク: http://saponavitakaoka.jp/group P: メディアを追加

### 4-2 投稿の完了

投稿完了メッセージが表示されます。 投稿を表示するをクリックすると、実際のペー ジが表示されますので、内容を確認して下さい。

#### 更新内容確認後

**編集の完了(再編集しない)** →ブラウザを閉じてください。

#### 再編集したい

→ブラウザの戻るボタンから編集画面に
 戻れます。
 投稿の編集は 18P 03 をご覧下さい。

# プロフィールを編集する

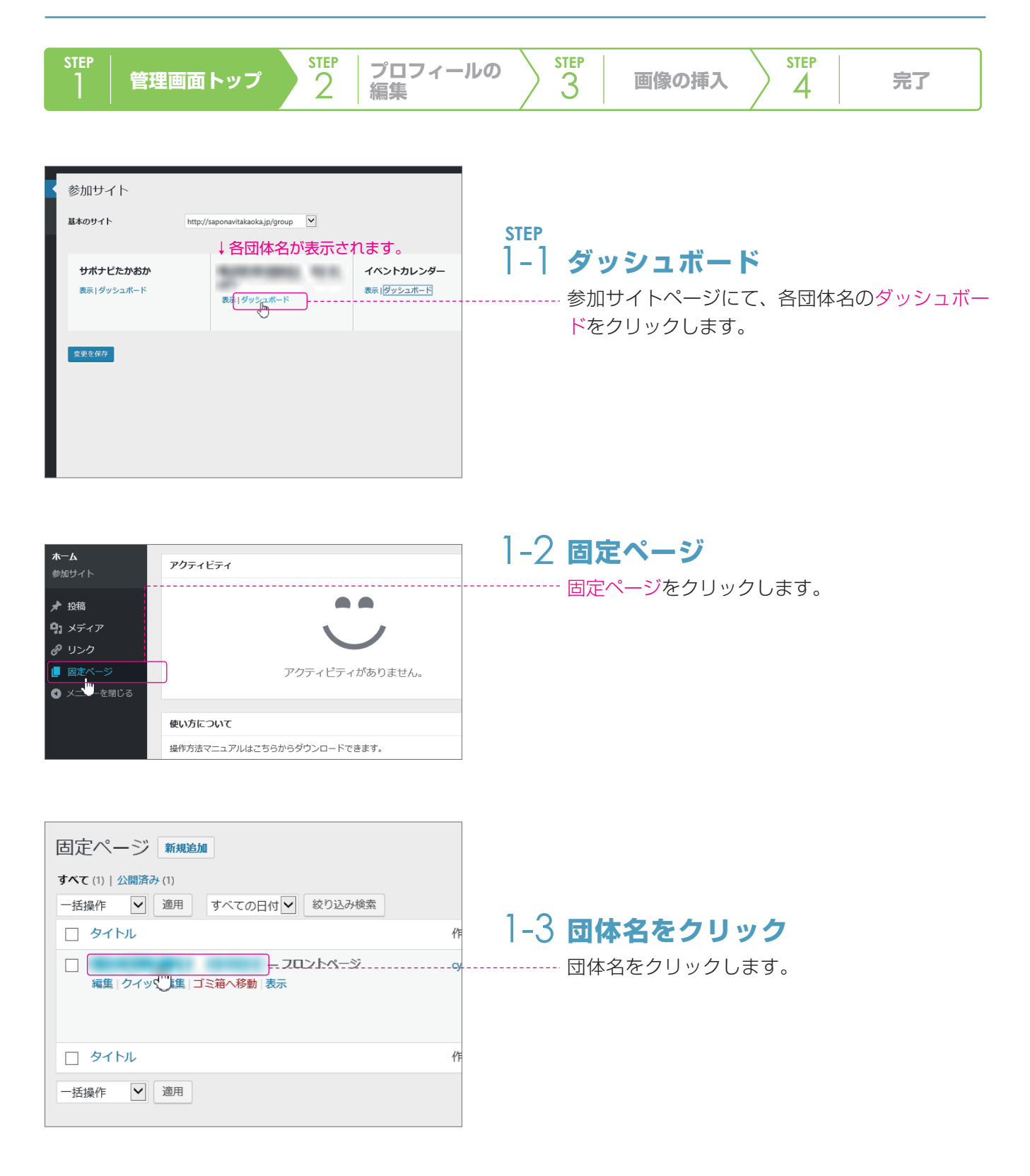

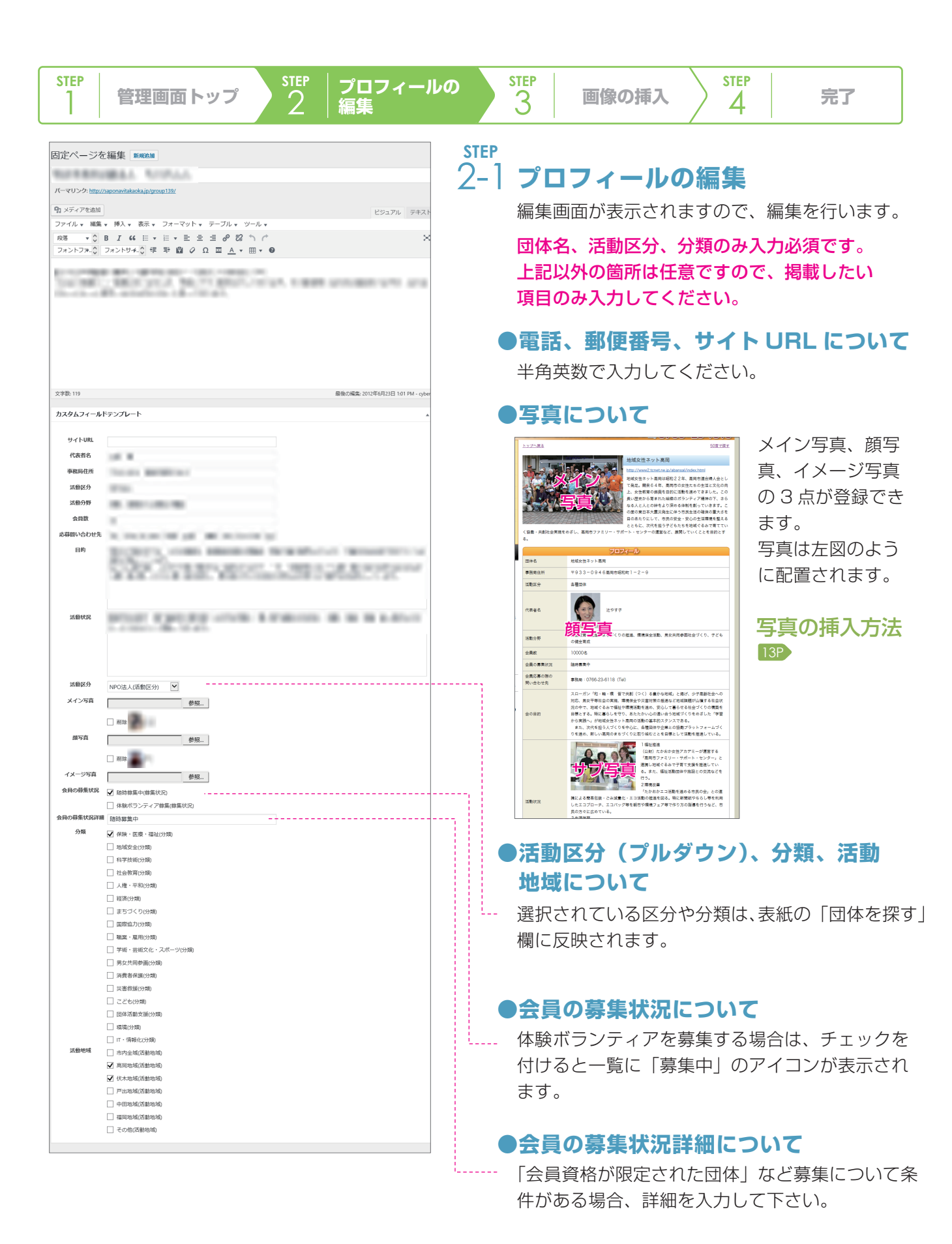

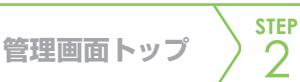

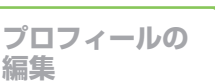

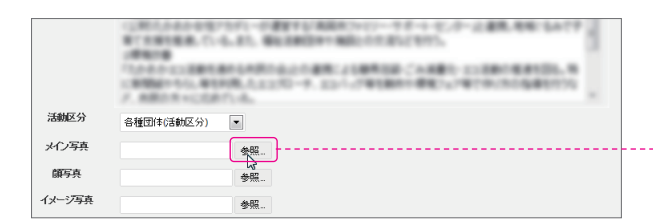

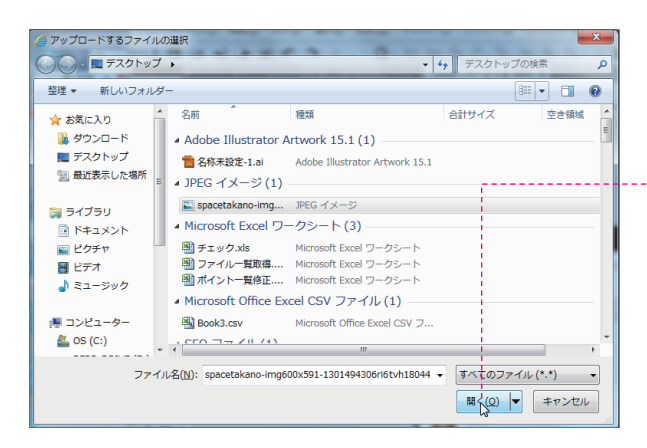

|           | 712444-02288484424804247488222884884-248<br>088884446,89388,2220-4,221-783884488<br>7.88828402871-6 |
|-----------|----------------------------------------------------------------------------------------------------|
| 活動区分      | 各種団体(活動区分) ▼                                                                                        |
| メイン写真     | C:\Users\cyber\Desktop\s-参照                                                                         |
| 顧写真       | 参照                                                                                                  |
| イメージ写真    | 参照                                                                                                  |
| 会員の募集状況   | ☑ 随時募集中(募集状況)                                                                                       |
|           | □ 体験ボランティア募集(募集状況)                                                                                  |
| 会員の募集状況詳細 | 随時募集中                                                                                               |
| 分類        | ── 保険・医療・福祉(分類)                                                                                     |

|         | 10-0-0-0-00-0-0-0-0-0-0-0-0-0-0-0-0-0-0 |
|---------|-----------------------------------------|
| 活動区分    | 各種団体(活動区分) ▼                            |
| メイン写真   | 参照                                      |
|         | ☑ 削除 dscf4584                           |
| 顏写真     | 参照                                      |
| イメージ写真  | 参照                                      |
| 人日本甘生生活 |                                         |

STEP 3-1 1

STEP 3

### )画像を追加

- 編集画面にて、画像を登録したい欄の<mark>参照</mark>を クリックします。

**STEP** 

4

### 3-2 **画像の選択**

ファイルを選択画面が表示されますので、PC内 より掲載したい画像を選択し、開くをクリック して下さい。

※左図は Windows7 の場合です。OS やご利用 のブラウザによって画面は異なります。

画像の選択方法については、画像編集マニュアル をご覧下さい。

### 3-3 編集画面

-編集画面に戻ります。 画像のパスが入っていることを確認して下さい。 ※画像の挿入を取りやめたい場合は、入力され ている画像のパスを全て削除して下さい。

●画像を変更したい場合 参照ボタンをクリックして画像を選びなおして ください。 ●保存後、画像を削除したい場合

削除したい画像の削除にチェックを入れて更新 ボタンをクリックして下さい。

| STEP         管理画面トップ         STEP         プロフィールの | STEP 3 | 画像の挿入 | step<br>4 | 更新の完了 |
|---------------------------------------------------|--------|-------|-----------|-------|
|---------------------------------------------------|--------|-------|-----------|-------|

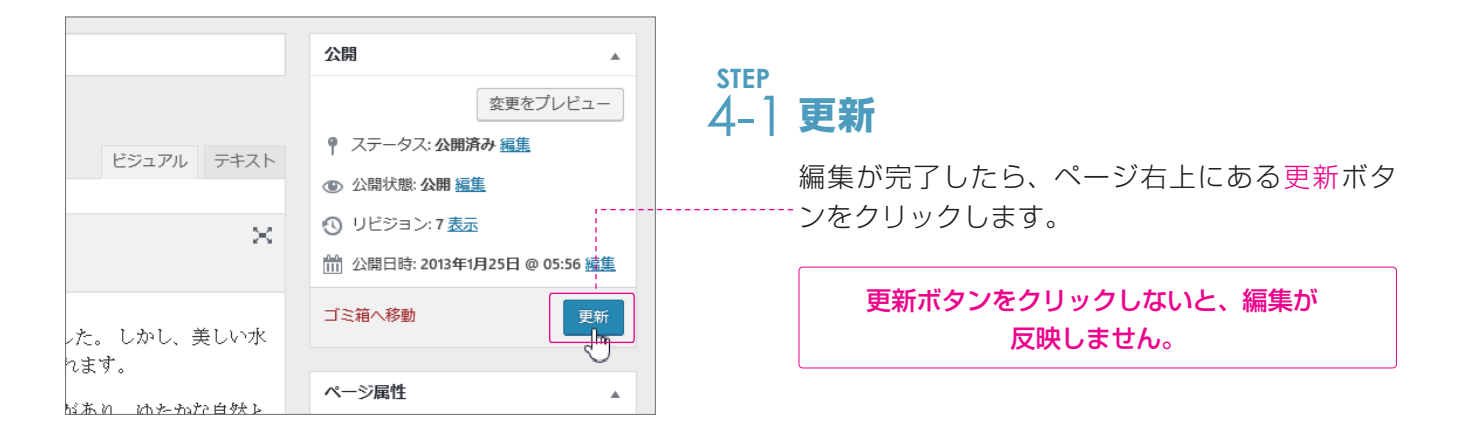

| 固定ページを編集 新規追加                                    |
|--------------------------------------------------|
| 固定ページを更新しました。<br><u>ページを表示</u>                   |
| ボランティアグループ としなが                                  |
| パーマリンク: <u>http://saponavitakaoka.jp/sample/</u> |
| 91 メディアを追加                                       |
| ファイル 🛛 編集 🖌 挿入 🖉 表示 🖌 フォーマット 🖌 テーブル 🗸            |

## 4-2 **更新の完了**

更新完了メッセージが表示されます。 ページを表示をクリックすると、実際のページ が表示されますので、更新内容を確認してくだ さい。

#### 更新内容確認後

**編集の完了(再編集しない)** →ブラウザを閉じてください。

再編集したい

→ブラウザの戻るボタンから編集画面に 戻れます。

# イベントカレンダー|イベントを登録する

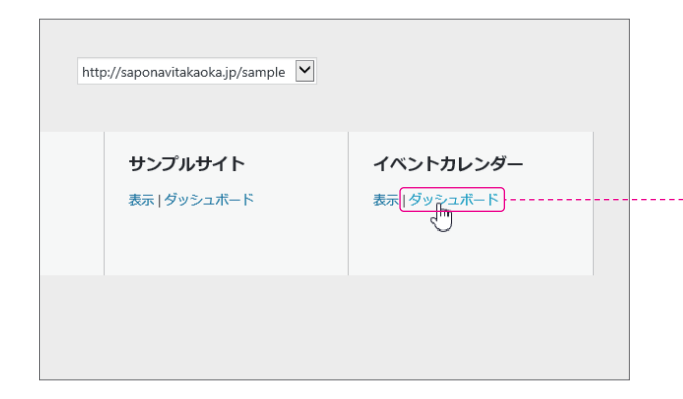

| 😘 ダッシュボード 🔌                             | ダッシュボード                |  |
|-----------------------------------------|------------------------|--|
| <b>ホーム</b><br>参加サイト                     | アクティビティ                |  |
| My Calendar<br>・<br>・<br>・<br>・<br>を開じる | - 新規イベントの適加<br>イベントの管理 |  |

| イベント名                              |                             |
|------------------------------------|-----------------------------|
| •                                  |                             |
| イベントの説明                            |                             |
| ◎ ノデノフタ:Bhn                        |                             |
| ファイルー 編集 ー 挿入 ー 孝子 ー フォーフ          | ビジュアル テキス                   |
|                                    | $= = = \rho \approx \gamma$ |
| フォントファミリマ フォントサイズ マ 塚 琴            |                             |
|                                    |                             |
| 0                                  |                             |
| 4                                  |                             |
|                                    |                             |
|                                    |                             |
|                                    |                             |
| p                                  |                             |
| イベントの概要                            |                             |
|                                    |                             |
| 面(象を)追加:                           |                             |
| http://yourdomain.com/image.jpg    | アップロード                      |
| 主催者 user99999 ▼                    |                             |
|                                    | □ ノベ、小奴フ後けい、ウ发毎ウカにする        |
|                                    |                             |
| n#                                 |                             |
|                                    |                             |
| 6                                  |                             |
| 5<br>日付 (YYYY-MM-DD) 2016-08-24    | 終了                          |
| 5<br>B付 (YYYY-MM-DD) 2016-08-24 開始 | ¥7                          |
|                                    | #7                          |
|                                    | 終了                          |
|                                    | 終了                          |
|                                    | #7                          |
|                                    | 終了                          |
|                                    | ₩7                          |

イベント情報を全体のイベントカレンダーに登録でき ます。

### ()] ダッシュボード

-- 参加サイトページにて、イベントカレンダーの ダッシュボードをクリックします。

### 02 My Calendar

イベントカレンダーのダッシュボードが表示され たら、My Calendar ボタンをクリックします。

## 03 イベントの追加

新規イベントの追加画面が表示されます。 下記の情報を入力して下さい。

### ●イベント名

必ず入力して下さい。

#### 2 イベントの説明

イベントの詳細を説明して下さい。 (内容と具体的な場所、日時など)

#### ③画像の追加

画像がある場合は画像を挿入します。

#### **4** URL

URLを入力します。外部に詳細がある場合に使用します。(「イベント終了後はリンクを無効にする」に チェックを入れます。)

#### ⑤イベント開始日

イベントの開始日と開始時刻を入力します。 イベント開始日は入力欄をクリックすると、カ レンダーが表示されますので、該当する日付を クリックして下さい。 開始時間はクリックするとプルダウンが表示さ れます。該当する時間を選択して下さい。

#### ● イベント終了日

数日にわたってイベントが開催される場合は、 終了日を設定できます。(1日のみの開催の場合 は入力しなくても結構です。) 入力方法は開始日と同じです。

### 04 イベントの保存

イベントを保存するボタンをクリックして、イ ベントの新規追加は完了です。

# イベントカレンダー|イベントを編集する

| 😘 ダッシュボード 🧹                        | ダッシュボード     |  |
|------------------------------------|-------------|--|
| <b>ホーム</b><br>参加サイト                | アクティビティ     |  |
| My Calendar<br>・<br>・<br>・<br>を閉じる | - 新規イベントの追加 |  |

| イベン  | トの管理                       |    |                               |
|------|----------------------------|----|-------------------------------|
| イベント |                            |    |                               |
| イベント | を削除 イベントを承認 イベントをアーカイブ     |    |                               |
| DID  | イベント名                      | 場所 | 日/時                           |
| 252  | <b>平成28年度</b><br>⊐ピー 編集 消去 |    | 2016年8月22<br><b>- 繰り返し</b> なし |
| 248  | ちゃいるどクラン・平米公民館             |    | 2016年12月5<br><b>繰り返し</b> なし   |
| 247  | ちゃいるどクラブ 平米公民館             |    | 2016年11月7<br><b>繰り返し</b> なし   |
| 246  | ちゃいるどクラブ 平米公民館             |    | 2016年10月3<br><b>繰り返し</b> なし   |
| 245  | ちゃいるどクラブ 平米公民館             |    | 2016年9月5日<br><b>繰り返し</b> なし   |

## 01 My Calendar

イベントカレンダーのダッシュボードが表示され たら、My Calendar ボタンをクリックします。 イベントカレンダーのダッシュボードへの入り方 は、15ページをご覧下さい。

### 02 イベントの管理

イベントの追加入力欄の下にイベントの管理が 表示されます。 該当するイベント情報の編集または消去をク リックします。

●削除する場合 消去ボタンをクリックすると下記の画面が表 示されますので、続けて消去をクリックして 下さい。

| イベントの管理                                      |      |
|----------------------------------------------|------|
| イベントを削除:本当にこのイベントを削除していいですか? 消去 "平成28年度 研修会の | ご案内" |
|                                              |      |
| 1421                                         |      |
|                                              |      |

削除が完了すると、正常に削除されました。と いうメッセージが表示されます。 以上で、イベントの削除は完了です。

| 主催者 user9999♥<br>URL          | □ イベント終了後はリンクを無効にする |  |
|-------------------------------|---------------------|--|
| 日時                            |                     |  |
| 日付 (YYYY-MM-DD) 2016-08-23 開始 | 終了                  |  |
| □ 終日のイベント 時刻ラベル: N/A          |                     |  |
| □ 終了時刻を表示しない                  |                     |  |
| 終了日 (YYYY-MM-DD, オプション)       |                     |  |
| イベントの各実施回の開始・終了日時を入力してください。   |                     |  |
| 他の実施日を追加 最後の実施日を消去            |                     |  |
| イベントを保存する                     |                     |  |
|                               |                     |  |
|                               |                     |  |

以下は編集をクリックした場合について、ご説 明します。

## 03 イベントの編集

イベントの編集画面が表示されますので、編集 を行います

- 編集が完了したら、イベントを保存するボタン をクリックして下さい。 以上で、イベントの編集は完了です。

| 🚱 ダッシュボード 🧹         | ダッシュボー   | ~              |
|---------------------|----------|----------------|
| <b>ホーム</b><br>参加サイト | アクティビティ  |                |
| ★ 投稿                |          |                |
| <b>9</b> 1 メディア     |          |                |
| 8 U20               | すべてのリンク  |                |
| ■ 固定ページ             | 新規追加     | アクティビティがありません。 |
| ◀ メニューを閉じる          | リンクカテゴリー |                |

| リンク    | 新規追加  | ]          |             |                               |
|--------|-------|------------|-------------|-------------------------------|
| ─括操作 ✔ | 適用    | リンクカテゴリー一覧 | 絞り込み検索      | ]                             |
| □ 名称   |       |            | URL         |                               |
| 🗌 サポナ  | ビたかおか | ·          | saponavital | kaoka. <del>j</del> p/sample- |
| □ 名称   |       |            | URL         |                               |
| ─括操作▼  | 適用    |            |             |                               |

### ()] ダッシュボード

各団体管理画面のダッシュボードが表示された ら、リンクボタンをクリックします。 各団体管理画面のダッシュボードへの入り方は、 5ページをご覧下さい。

### 02 リンクの一覧

登録されているリンクの一覧が表示されます。 ●新規追加する 新規追加ボタンをクリックします。

●リンクを編集する
 編集したいリンクのタイトルをクリックすると
 編集画面が表示されます。
 編集方法は通常の投稿と同じです。

| 「規リンクの追加 新規追加                            |              |
|------------------------------------------|--------------|
| 名称                                       | 保存           |
| サポナビたかおか                                 |              |
| 別: すばらしいブログソフトウェア                        | このリンクを非公開にする |
| ウェブアドレス                                  |              |
| http://saponavitakaoka.jp/               |              |
| 例: http://wordpress.org/ — http:// を忘れずに |              |
|                                          |              |
| ターゲット                                    |              |
| ● _blank - 新規ウインドウもしくはタブ                 |              |
| top - 閲覧中のウインドウもしくはタブ、フレームなし             | i            |

## 03 新規リンクの追加

入力画面が表示されますので、以下の内容を入力します。
 名前・・サイトのタイトルです。(例:サポナビたかおか)
 ウェブアドレス・・サイトの URL を http から

入力します

(例:http://www.saponavitakaoka.jp/) リンクターゲット・・「\_blank - 新規ウインドウ

もしくはタブ」を選択して下さい。

入力完了後、<mark>リンク追加</mark>ボタンをクリックしま す。

### 04 リンク追加の完了

追加完了のメッセージが表示されます。 以上で、リンクの追加は完了です。

# お知らせ、活動の記録|編集する

| 🚱 ダッシュボード           | ダッシュボード        |  |
|---------------------|----------------|--|
| <b>ホーム</b><br>参加サイト | アクティビティ        |  |
| ★ 投稿                | - 按待一覧         |  |
| 91 ×777             | 新规迫加           |  |
| @ リンク               |                |  |
| ■ 固定ページ             | アクティビティがありません。 |  |

#### 

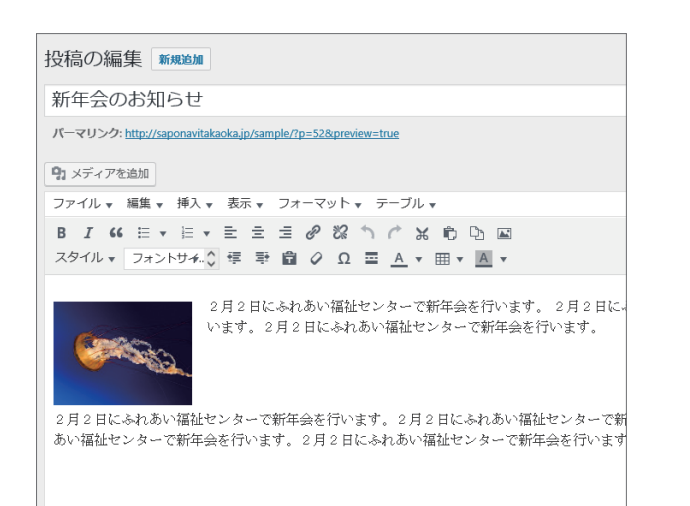

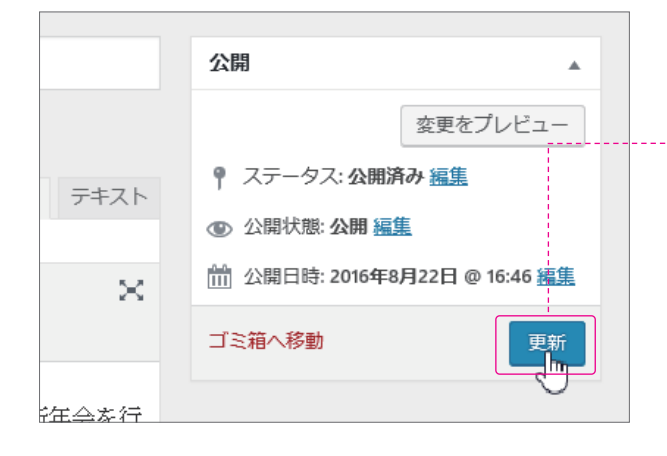

## ()) ダッシュボード

各団体管理画面のダッシュボードが表示された ら、投稿ボタンをクリックします。 各団体管理画面のダッシュボードへの入り方は、 5ページをご覧下さい。

## 02 投稿の一覧

登録されている投稿の一覧が表示されます。 編集したい投稿のタイトルをクリックして下さい。

# 03 投稿の編集

投稿の編集画面が表示されます。 入力内容を編集して下さい。

●画像を削除したい場合
 画像をクリックすると、画像の左上に表示される
 ▲ をクリックします。

●画像を追加したい場合7P をご覧下さい。

### 04 保存

編集が終了したら、更新ボタンをクリックしま す。

※ステータスの編集をクリックして下書きに変 更すると、非表示になります。

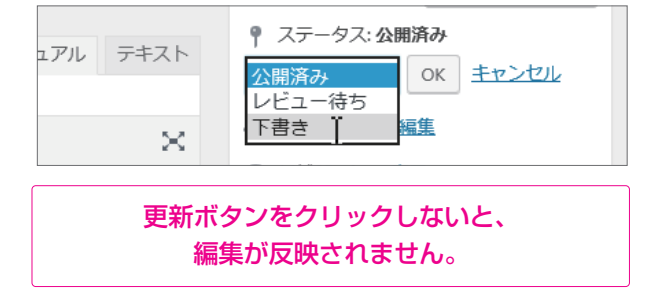

以上で、投稿の編集は完了です。

# お知らせ、活動の記録|削除する

| 🝘 ダッシュボード 🧹         | ダッシュボード                                           |     |
|---------------------|---------------------------------------------------|-----|
| <b>ホーム</b><br>参加サイト | アクティビティ                                           |     |
| ★ 投稿                | <del>26−−−−−−−−−−−−−−−−−−−−−−−−−−−−−−−−−−−−</del> |     |
| 91 ×5-17            | 新规迫加                                              |     |
| <i>&amp;</i> リンク    |                                                   |     |
| ■ 固定ページ             | アクティビティがありません。                                    |     |
| -                   |                                                   | - 1 |

| 投稿新規追加                                                                               |
|--------------------------------------------------------------------------------------|
| すべて (4)   下書き (2)   非公開 (2)                                                          |
| ー括操作                                                                                 |
| □ タイトル                                                                               |
| □ 新年会のお知らせ — 下書き<br>編集   クイック編集   ゴミ箱へ移動   プレビュー・・・・・・・・・・・・・・・・・・・・・・・・・・・・・・・・・・・・ |
|                                                                                      |
| □ 古城公園清掃美化運動 — 非公開                                                                   |

## ()) ダッシュボード

各団体管理画面のダッシュボードが表示された ら、投稿ボタンをクリックします。 各団体管理画面のダッシュボードへの入り方は、 5ページをご覧下さい。

# 02 投稿の一覧

登録されている投稿の一覧が表示されます。 削除したい投稿にカーソルを置くと、下にメ ニューが表示されますのでゴミ箱へ移動をク リックします。

| 投稿 新規追加                                                                   |
|---------------------------------------------------------------------------|
| 1件の投稿をゴミ箱へ移動しました。 <u>取り消し</u>                                             |
| すべて (3)   下書き (1)   非公開 (2)   ゴミ箱 (1)<br>一括操作   ✔   適用   すべての日付 ✔   絞り込み様 |
| □ タイトル                                                                    |
| □ 北陸 — 下書き                                                                |
| □ 古城公園清掃美化運動 — 非公開                                                        |

### **03 削除の完了**

ゴミ箱に移動しましたとメッセージが表示され ます。

以上で削除は完了です。間違って削除した場合 は、取り消しをクリックすると削除が取り消さ れます。

# 困ったときは / トラブルと解決方法

### 画像について

Q 画像が表示されない 以下の点をご確認ください。

#### A 拡張子は付いていますか?

拡張子(.jpg など)が付いていない場合表示されません。PC の設定を変更し拡張子を表示し(2P 参照) 再度画像を登録してください。

#### A 画像のカラーモードは RGB ですか?

印刷データを jpg などに変換した場合、カラーモードが CMYK になっていることがあります。 画像編集ソフトでカラーモードを RGB に変更し、再度登録してください。(画像の登録は 7P 参照)

#### A 画像の解像度は 72dpi ですか?

印刷データを jpg などに変換した場合、解像度が 72 以上になっている場合があります。 画像編集ソフトで解像度を変更し、再度登録してください。(画像の登録は 7P 参照)

### Q 画像が登録できない

#### A ファイルサイズが大きすぎませんか?

ファイルサイズが 1500KB 以上の画像は登録できません。ファイルサイズを縮小して再度登録してください。

#### A ファイルの拡張子は jpg、gif または png ですか? 画像データ (jpg、PNG、GIF) 以外は登録できません。(PDF、tif、eps、オフィスデータなど不可)

画像データ(Jpg、PNG、GIF)以外は豆豉(こよせん。(PDF、III、eps、オフィス)ータなと不可) 画像データに変換して登録してください。

### 表示について

### Qお知らせ、活動の記録にて、投稿の順番を変更したい

A 編集画面にて、日付を変更してください。 日付の降順で表示されていますので、日付を変更すると順番が変更できます。

### Q 変更が反映しない

#### A 更新ボタンをクリックしましたか?

編集後、更新ボタンをクリックしないと変更が反映しません。また、更新完了メッセージ(P10 4-2参照)が表示される前にページ移動を行った場合は、正常に更新されない場合があります。

### 投稿について

### Q 投稿を非表示にしたい

#### A ステータスを変更して下さい。

投稿の編集画面にてステータスを下書きにすると、一般公開はされません(非公開の状態になりま す。)

### Q 誤ってゴミ箱に移動してしまった

#### A 移動の取り消しができます。

投稿一覧にて「ゴミ箱」をクリックすると、ゴミ箱のなかの一覧が表示されます。元に戻したいタ イトルにカーソルを置くと「復元」と表示されますので、クリックして下さい。

### 管理画面について

### Q 管理画面が正常に表示されない

#### A 古いブラウザをお使いではないですか?

InternetExplorerのバージョンが10以下の場合は、管理画面が正常に表示されません。 ブラウザをアップデートするか、Firefox、Chrome など最新のブラウザをお使い下さい。

### その他

### Qパスワードを再発行したがメールが届かない。

#### A メールボックスのゴミ箱などに入っていませんか?

スパムが自動的に削除する設定の場合、ゴミ箱に入っている可能性があります。そちらもご確認く ださい。

## Qパスワードを再発行したいが、ユーザー名またはメールアドレスを入力 すると「無効なユーザー名またはメールアドレスです。」と表示される。

#### A メールまたはユーザー名は正しいですか?

入力したユーザー名、メールアドレスが間違っている場合、再発行できません。また、サポナビた かおかサイトにメールアドレスを登録していない場合も再発効は出来ません。その場合、高岡市共 創まちづくり課まで再発行をご依頼ください。

### Q 編集の途中でページを閉じる or ブラウザで戻ろうとするとメッセージ が表示される。

#### A OK を押すと編集内容が破棄されます。 キャンセルを押すとページにとどまります。